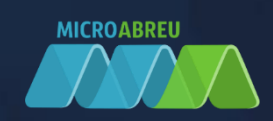

# **SGIAE**

## GUIA RÁPIDO DO ALUNO/ENCARREGADO EDUCAÇÃO

LOGIN NO GIAE Online (netGIAE) CARREGAMENTO DE SALDO AQUISIÇÃO DE REFEIÇÕES

# LOGIN NO GIAE ONLINE (netGIAE)

Aceda ao portal do GIAE Online e introduza o utilizador e a respetiva palavra-passe, fornecidos previamente pelo Estabelecimento de Ensino. O nome de utilizador difere entre o aluno e o encarregado de educação. O aluno deverá autenticar-se com a letra "a" seguido do número do processo e o encarregado de educação com as letras "ee", seguido do número do processo.

| Exemp | lo:   |
|-------|-------|
| Exemp | · • · |

| Aluno                                             | Encarregado de Educação                                             |
|---------------------------------------------------|---------------------------------------------------------------------|
| netGESTOR<br>netALUNOS<br>netSERVICOS GIAE Online | net GLAE<br>net GESTOR<br>net ALUNOS<br>ret SERVICOS<br>GIAE Online |
|                                                   |                                                                     |
| AGRUPAMENTO a12345                                | AGRUPAMENTO DE CE12345                                              |
| a12345                                            | ee12345                                                             |
|                                                   |                                                                     |
| Recuperar Palavra-passe Entrar                    | Recuperar Palavra-passe Entrar                                      |

De seguida clique no botão "Entrar".

Caso não se recorde da palavra-passe, poderá alterá-la através da opção "**Recuperar palavrapasse**", onde será solicitado o número do cartão (ex. "a123456" para aluno ou "ee123456" para encarregado de educação) e o endereço email respetivo. Caso ocorra algum erro, ao clicar em "**Recuperar**" contacte o Estabelecimento de Ensino.

#### Exemplo:

| Aluno                                                                               | Encarregado de Educação                                                             |
|-------------------------------------------------------------------------------------|-------------------------------------------------------------------------------------|
| RECUPERAÇÃO PALAVRA-<br>PASSE                                                       | RECUPERAÇÃO PALAVRA-<br>PASSE                                                       |
| Preencha os dados solicitados. Todos os campos são de<br>preenchimento obrigatório. | Preencha os dados solicitados. Todos os campos são de<br>preenchimento obrigatório. |
| AGRUPAMENTO DE ESCOLAS                                                              | AGRUPAMENTO DE ESCOLAS                                                              |
| a12345                                                                              | ee12345                                                                             |
| email_do_aluno@email.pt                                                             | email_do_encarregado_educacao@email.pt                                              |
| Voltar                                                                              | Voltar                                                                              |

## CARREGAMENTO DO SALDO EM CARTÃO

O carregamento online, implica um registo inicial e só de seguida ficará disponível a possibilidade de carregar o saldo em cartão. Esta opção só está disponível ao Encarregado de Educação, pelo que a autenticação no GIAE Online, deverá ser efetuada com o utilizador do Encarregado de Educação (ex. "ee12345"). **NOTA**: <u>Basta um registo por utilizador, mesmo que o Enc. Educação tenha vários educandos em diferentes estabelecimentos de ensino.</u>

## Registo inicial

Aceda à opção "Meu Menu - Carregamentos" e clique no botão "registo".

| GIAE            |                                                                                                    | ANO ESCOLAR 2018/2019 Aluno 16577 -                   |
|-----------------|----------------------------------------------------------------------------------------------------|-------------------------------------------------------|
| net <b>GIAE</b> | Carregamento                                                                                                    | MAN MAWAY                                             |
| Início          | Tipos e movimentos carregamentos de cartões.<br><b>A Início</b> / Meu Menu / Carregamento                           |                                                       |
| Meu Menu        | -                                                                                                    |                                                       |
| Cartão          | Para utilizar esta opção é necessário introduzir as o<br>MAWAY.<br>Caro cão possua credênciais de acesco poderá efe | credênciainde acesso à plataforma de carregamentos da |
| Carregamento    | Autenticação                                                                                                    |                                                       |
| Avaliações      | Utilizador                                                                                                    | Palavra-passe                                         |
| Turma           | Manter a sessão iniciada.                                                                                           |                                                       |
| Portaria        |                                                                                                    | Autenticar                                            |

Preencha todos os campos, que poderão ser introduzidos de forma automática, clicando em "**Preencher com os dados do utente**" (ponto 1). Consulte as *Condições Gerais de Utilização*, a *Política de Proteção de Dados* (ponto 2) e confirme que tem conhecimento das mesmas (ponto 2). Termine clicando em "**Registar**".

| Registo de novo utilizado                            | or<br>imento obrigatório                                                                                                    | 1<br>Preencher com os dados do utente                |
|------------------------------------------------------|----------------------------------------------------------------------------------------------------|------------------------------------------------------|
| Utilizador                                           | Palavra-passe                                                                                                    | Confirmação palavra-passe                            |
| aluno100                                             |                                                                                                    |                                                      |
| ✓ Manter a sessão iniciada Nome                      |                                                                                                    | Número de Identificação Fiscal                       |
| Aluno 100                                            |                                                                                                    | 11111111                                             |
| Corre <mark>io Eletrónico</mark>                     |                                                                                                    | Telefone                                             |
| 111@escola.pt                                        |                                                                                                    | 244000000                                            |
| Morada                                               |                                                                                                    |                                                      |
| Leiria                                               |                                                                                                    |                                                      |
| Código Postal                                        | Localidade                                                                                                    |                                                      |
| 2400-000                                             | Leiria                                                                                                    |                                                      |
| Declaro que tomei conhe     Consinto que, os dados p | ecimento e aceito integralmente as <u>Condições Gerais de Utilizaç</u><br>pessoais sejam utilizados de acordo com a <u>Política de Proteção c</u><br>meus contactos para comunicação de Marketion | <u>ão</u> do serviço.<br>J <u>e Dados</u> existente. |

#### Carregamento

Aceda à opção "Meu Menu – Carregamentos" e autentique-se com os dados definidos no registo.

Clique no separador "Carregamento" (ponto 1) e selecione qual o método de pagamento (ponto 2).

| GIAE            |                                              | ANO ESCOLAR 2018/2019 | Aluno 16577 +   |
|-----------------|----------------------------------------------|-----------------------|-----------------|
| net <b>GIAE</b> | Carregamento                                 |                       | MAWAY           |
| Início          | Tipos e movimentos carregamentos de cartões. |                       |                 |
| Meu Menu        | 🕂 Início / Meu Menu / Carregamento           |                       |                 |
| Refeições       |                                              | 7 Histórias           |                 |
| Escola          | +                                            | g Historico           |                 |
| Matrícula       | L Utilizador: ee16577                        |                       | Terminar Sessão |
| Mensagens       | Tipos de carregamento                        | 2                     |                 |
|                 |                                              | VISA                  | mastercard.     |

Na janela seguinte, introduza (ponto 1) ou selecione (ponto 2) o montante a carregar em cartão. Confirme os valores (ponto 3) e finalize clicando em "**Continuar**" (ponto 4).

| 8 | GIAE                   |                                           |                         | ANO ESCOLAR 2018/2019         |    | Aluno 16577 <del>-</del> | - |
|---|------------------------|-------------------------------------------|-------------------------|-------------------------------|----|--------------------------|---|
|   | net <b>GIAE</b>        | 1. Novo Carregamento                      | rarrarar                | MB                            | ΜΛ |                          |   |
|   | Início<br>Meu Menu     | Valor do Carregamento                     |                         | 3<br>Detalles de sums senses  |    |                          |   |
|   | Refeições              | Valor mínimo de carregamento 2,00 €. Valo | 15,00 €<br>or Máximo de | Valor do carregamento 15,00 € |    |                          |   |
|   | Escola                 | 10,00 € 20,00 € 50,00 €                   |                         | Taxa do serviço     0,60 €    |    | Terminar Sascán          |   |
|   | Matricula<br>Mensagens | 4                                         |                         |                               |    | TCHINING OCSOLU          |   |
|   |                        | Continuar                                 |                         | Fechar                        |    |                          |   |
|   |                        | MULTBANCO                                 | MB                      | WAY VISA                      | m  | astercard.               |   |
|   |                        |                                           |                         |                               |    |                          |   |

#### GIAE - GESTÃO INTEGRADA ADMINISTRAÇÃO ESCOLAR

Ao selecionar "**Multibanco**", no passo seguinte será apresentada a "Entidade" e "Referência" gerada para pagamento, que poderá ser consultada no separador "**Referências MB**".

| GIAE            |                                                              | ANO ESCOLAR 2018/2019                   | Aluno 16577 -      |
|-----------------|--------------------------------------------------------------|-----------------------------------------|--------------------|
| net <b>GIAE</b> | Carregamento                                                 |                                         | M                  |
| Início          | finício / Meu Menu / Carregamento                            |                                         | MAPINA             |
| Meu Menu        | +                                                            |                                         |                    |
| Refeições       | + Carregamento                                               |                                         |                    |
| Escola          | + Pedido de carregamento criado com sucesso<br>carregamentos | . Poderá consultar o estado no separado | or do histórico de |
| Matrícula       |                                                              |                                         |                    |
| Mensagens       | Entidade                                                     | 25002                                   |                    |
|                 | Referência 2880                                              | 06318                                   |                    |
|                 | Valor                                                        | 15,00€                                  |                    |
|                 | Detalhe do carregamento                                      |                                         |                    |
|                 | Valor do carregamento                                        |                                         | 15,00 €            |
|                 | Taxa do serviço                                              |                                         | 0,60 €             |
|                 | Total a creditar                                             |                                         | 14,40 €            |
|                 | Voltar                                                       |                                         |                    |

## Aquisição de refeições

Aceda à opção "**Meu Menu-Refeições-Aquisição**". Defina o "**Refeitório**" (ponto 1), caso existam vários. Selecione o dia (ponto 2) e clique no detalhe (ponto 3) para visualizar a ementa. Clique em "**comprar**" (ponto 4) para adicionar refeição ao carrinho. Repita para outros dias, se pretendido.

| GIAE            |   |                                           |                                          |                                    |                  |                    | ANO ESC          | OLAR 2021/202                       | 2                |                 |
|-----------------|---|-------------------------------------------|------------------------------------------|------------------------------------|------------------|--------------------|------------------|-------------------------------------|------------------|-----------------|
| net <b>GIAE</b> |   | Aquisição de<br>Aquisição de refeições.   | Refeições                                |                                    |                  |                    |                  |                                     |                  |                 |
| Início          |   | A Início / Refeiçõ                        | es / Aquisição d                         | e Refeições                        |                  |                    |                  |                                     |                  |                 |
| Meu Menu        | + | Nesta opcão pode                          | rá adquirir as refe                      | ições para os pró                  | ximos dias. Semi | ore que a refeição | é adquirida par  | ra além do períod                   | n limite definio | lo pela escola  |
| Refeições       | + | ao preço da refeiç<br>O valor total da re | ão acresce o valor<br>feição é apresenta | da taxa adicional<br>do no momento | da compra e deb  | itado na conta-ca  | rtão do utente a | a diem do pendo<br>após confirmação | da operação.     | io pela escola, |
| Escola          | + | Saldo disponível n                        | o cartão: 35,00 €                        |                                    |                  |                    |                  |                                     |                  |                 |
| Candidaturas    | + | Refeitório                                | ~                                        | <                                  |                  |                    | Abril 2022       |                                     |                  | ×               |
|                 |   |                                           |                                          | Dom                                | Seg              | Ter                | Qua              | Qui                                 | Sex              | Sab             |
|                 |   | CARRINHO DE CO<br>0 Refeiçõe              | S S S S S S S S S S S S S S S S S S S    |                                    |                  |                    |                  |                                     | 1                | 2               |
|                 |   |                                           |                                          | 3                                  | 4                | 5                  | 6                | 7                                   | 8                | 9               |
|                 |   | T T                                       |                                          | 10                                 | 11               | 12                 | 13               | 14                                  | 15               | 16              |
|                 |   |                                           |                                          | 17                                 | 18               | 19                 | 20               | 21                                  | 22               | 23              |
|                 |   | Ver Carrinh                               | o                                        | 24                                 | 25               | 26                 | 27               | 28                                  | 29               | 30              |
|                 |   | Prato Peixe (10                           | )17.00 kcal)                             |                                    |                  |                    |                  |                                     |                  | 26-04-2022      |
|                 |   | Sopa: Sopa de legu                        | imes (217 kcal)                          |                                    |                  |                    |                  |                                     |                  |                 |
|                 |   | Prato: Douradinho                         | is no forno com sa                       | lada russa (550 kc                 | al)              |                    |                  |                                     |                  |                 |
|                 |   | Vegetais Salada de                        | e alface, tomate, p                      | epino,pimento, ce                  | noura (150 kcal) |                    |                  |                                     |                  |                 |
|                 |   | Sobremesa: Fruta                          | (50 kcal)                                |                                    |                  |                    |                  |                                     |                  |                 |
|                 |   | Pao: Pao de mistur                        | a (50 kcal)                              |                                    |                  |                    |                  |                                     |                  | 3 4             |
|                 |   | 🔇 Almoço   Pro                            | eço:1,46 € - Tax                         | a: 0,00 € - <b>Total:</b>          | 1,46 €           |                    |                  |                                     |                  | ® 14            |

Para finalizar, clique em "Ver Carrinho" (ponto 1).

Confirme as refeições selecionadas (ponto 2). Se necessário remover alguma, utilize o botão "**cancelar**" (ponto 3).

| la        | + Refeitório         | ~                    | <   |           |      | Abril 2022 |                  |             |
|-----------|----------------------|----------------------|-----|-----------|------|------------|------------------|-------------|
| lidaturas | +                    |                      | Dom | Seg       | Ter  | Qua        | Qui S            | iex Sab     |
|           | CARRINHO D<br>3 Refe | DE COMPRAS<br>eições |     |           |      |            |                  | 1 2         |
|           |                      |                      | 3   | 4         | 5    | 6          | 7                | 8 9         |
|           |                      |                      | 10  | 11        | 12   | 13         | 14               | 15 16       |
|           |                      |                      | 17  | 18        | 19   | 20         | 21               | 22 23       |
|           | Ver Ca               | rrinho               | 24  | 25        | 26 🗑 | 27 🗑       | 28 ₩             | 29 30       |
| 1         | Data                 |                      |     | Descrição |      |            | Preço Unitario   | Taxa I.V.A. |
|           | 💓 Carrinho d         | e Compras            |     |           |      |            |                  |             |
|           | 26-04-2022           | Almoço - Peixe       | 2   | 1,46€     | 0%   |            |                  |             |
|           | 27-04-2022           | Almoço - Peixe       |     |           |      |            | 1,46€            | 0%          |
|           | 28-04-2022           | Almoço - Vegetariar  | 10  |           |      |            | 1,46€            | 0%          |
|           |                      |                      |     |           |      |            | Total líquido    | 4,38        |
|           |                      |                      |     |           |      |            | I.V.A.:          | 0,00 €      |
|           |                      |                      |     |           |      |            | Total c/ I.V.A.: | 4,38        |
|           |                      |                      |     |           |      |            | Carl             | 4           |
|           |                      |                      |     |           |      |            | Lim              | par         |
|           |                      |                      |     |           |      |            |                  | adamin'     |

Termine com um clique em "**Confirmar**" (ponto 4).